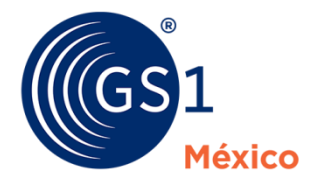

The Global Language of Business

## ¿Cómo descargar tu Factura Electrónica?

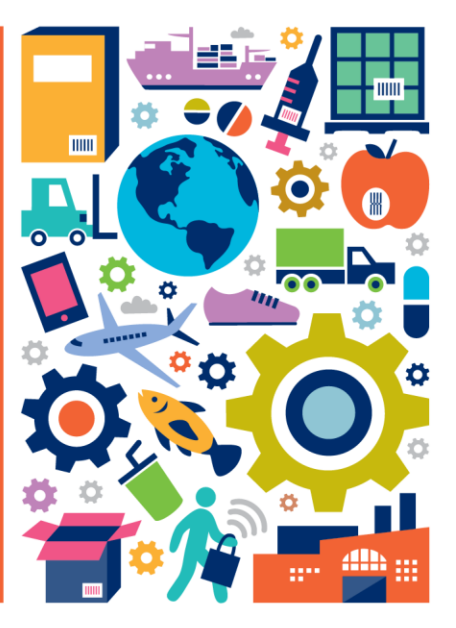

## ¿Cómo descargar tu Factura Electrónica?

- Primero debes ingresar al sitio web <u>www.gs1mexico.org</u>
- Busca el botón para el Portal de Asociados y haz clic. Ten listo tu ID (usuario) y contraseña.

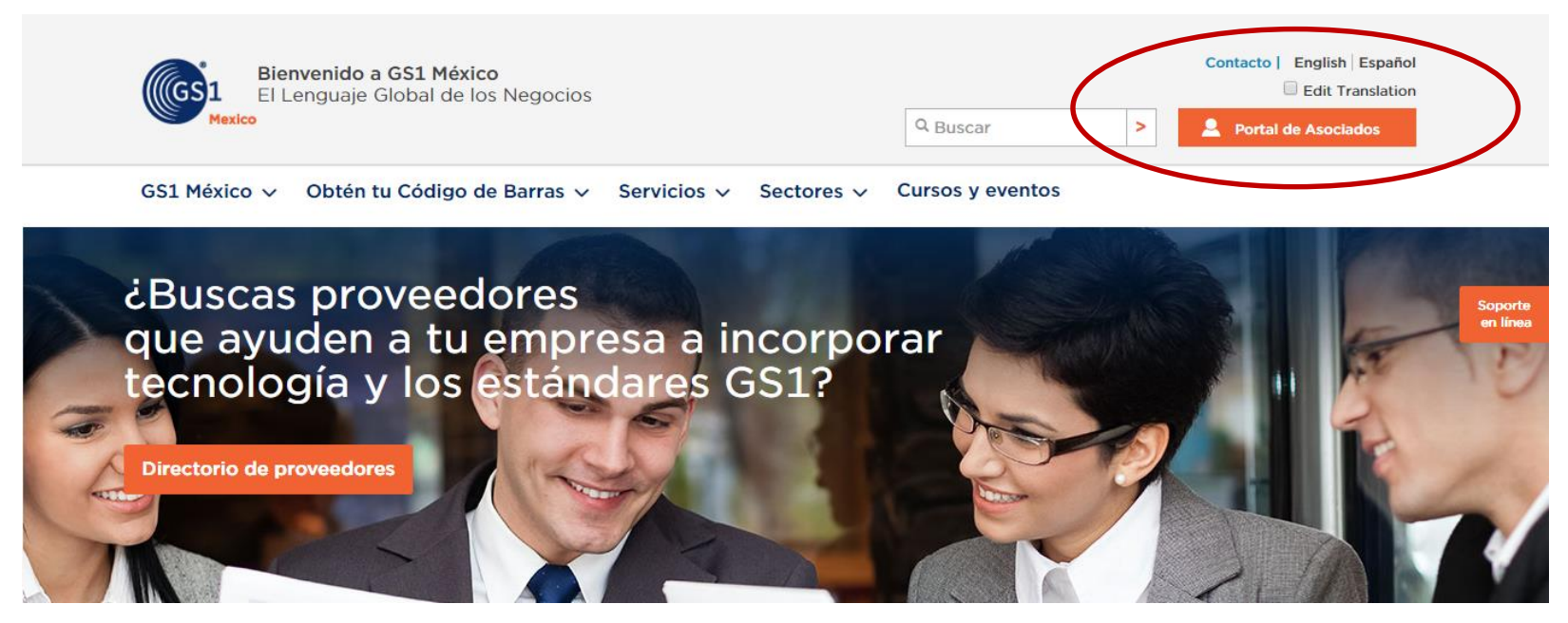

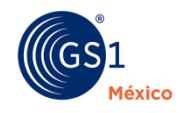

• Ingresa tus nuestros datos.

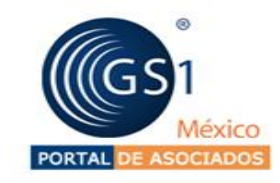

| 4 | 2 | 2 | .1 | 5 | R |  |
|---|---|---|----|---|---|--|
|   | 4 | J | -  | 9 | o |  |

Ingresa tu contraseña

Entra

¿Olvidó su contraseña?

Al ser miembro de GS1 México tienes acceso al portal de Asociados, un lugar donde podrás administrar información sobre tu empresa, conocer tu estado de cuenta, realizar pagos en línea, así como descargar tus comprobantes fiscales.

De igual manera contarás con distintas herramientas para generar y administrar tus códigos de barras, calcular retornos de inversión, validar que los documentos digitales de transacciones electrónicas sean correctos, acceso a guias y manuales sobre los estándares o generar citas para servicios y capacitaciones de GS1 México, entre muchas otras aplicaciones.

Si aún no cuentas con tus claves de acceso, solicitalas al 01800 504 54 00.

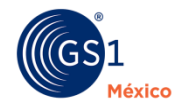

## • Ingresas a (Mi Cuenta) y posteriormente (Consultar Recibos).

| Mi cuenta 🤝 Aplicació | ones 🗸 👘 Documentos 🗸 Cap |                    |  |
|-----------------------|---------------------------|--------------------|--|
| Datos de la cuenta    | Pandaia da Manazias       |                    |  |
| Contactos             | bandeja de Mensajes       |                    |  |
| Estado de cuenta      | Fecha                     | Mensajes Generales |  |
| carca de validación   | ACTUALMENTE NO EXISTEN    | MENSAJES.          |  |
| Citas SECODAT         | Simbologia:               |                    |  |
| Consultar recibos     | Leido Urgente Alta Normai |                    |  |
| Pago en línea         |                           |                    |  |
| Anexar archivos       |                           |                    |  |
|                       |                           |                    |  |

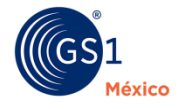

4

 Selecciona: Facturas a partir del 17 de Septiembre del 2012) Para descargar las más recientes.

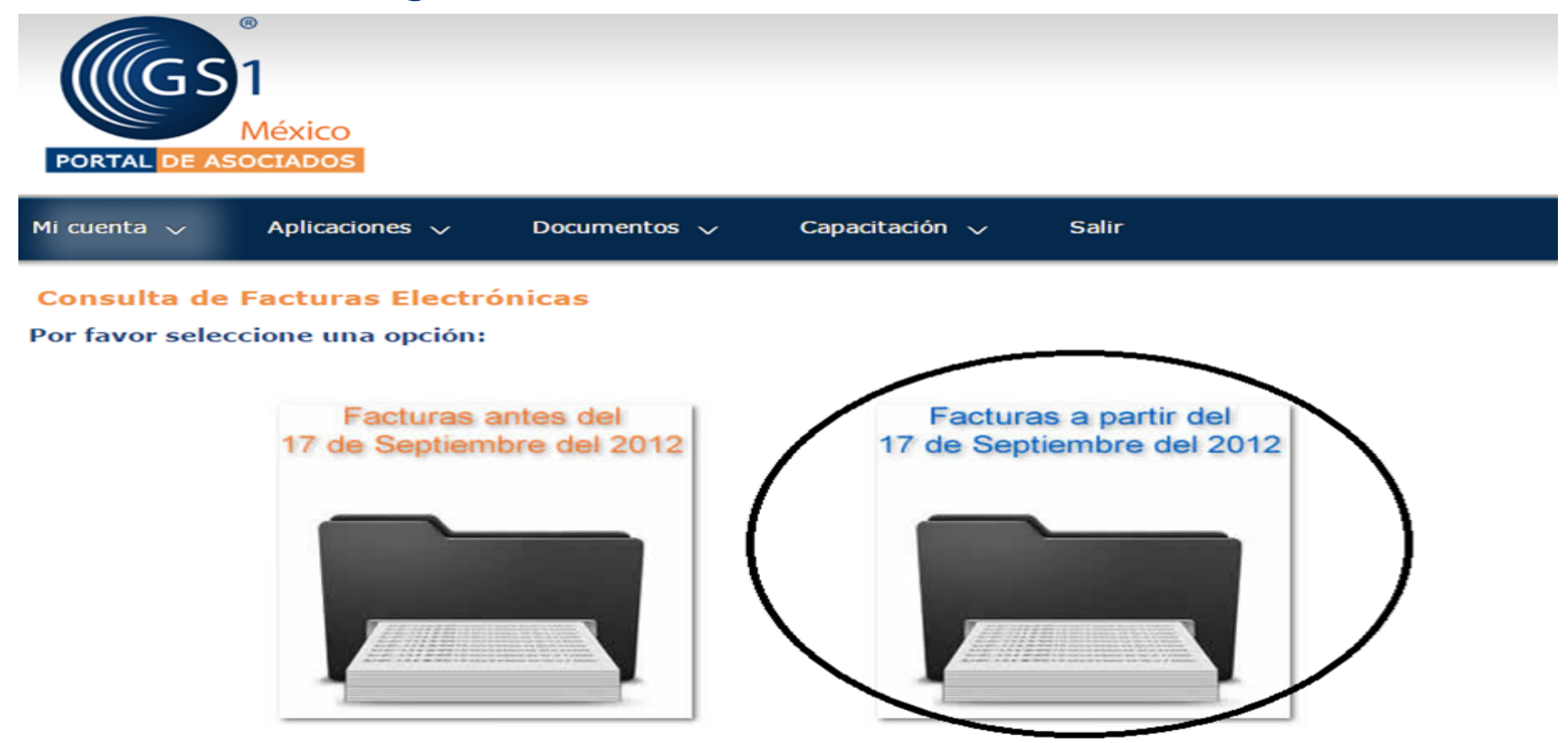

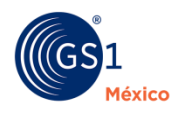

• Al final aparecerán las facturas para descargar en dos tipos de extensiones, sólo elegimos la que sea de nuestro uso.

| México<br>PORTAL DE ASOCIADOS                                                                                                    |                        |                           |                |            |     |  |         |  |  |
|----------------------------------------------------------------------------------------------------|------------------------|---------------------------|----------------|------------|-----|--|---------|--|--|
| Mi cuenta 🗸                                                                                                    | Aplicaciones 🗸 🛛 Docur | mentos 🗸 🧼 Capacitación √ | ∕ Salir        |            |     |  |         |  |  |
| Consulta de Comprobantes Fiscales Digitales   Perido de consulta:   Del: 17/09/2012   Al: 07/12/2015   Enviar Facturas por Correo Electrónico |                        |                           |                |            |     |  |         |  |  |
| RFC Recepto                                                                                                    | r Folio                | Fecha de Emisión          | Monto Total    | Imprimible | XML |  | Control |  |  |
| PCA:                                                                                                    | 102082                 | 27/08/2013 00:00:00       | \$ 4330.00 MXP | PDF        | XML |  | 15974   |  |  |
| PCA:                                                                                                    | 233DB7A                | 22/08/2014 00:00:00       | \$ 1872.00 MXP | PDF        | XML |  | 31403   |  |  |
| PCA                                                                                                    | 38414047               | 17/08/2015 00:00:00       | \$ 1953 00 MXP | PDF        | XMI |  | 46540   |  |  |

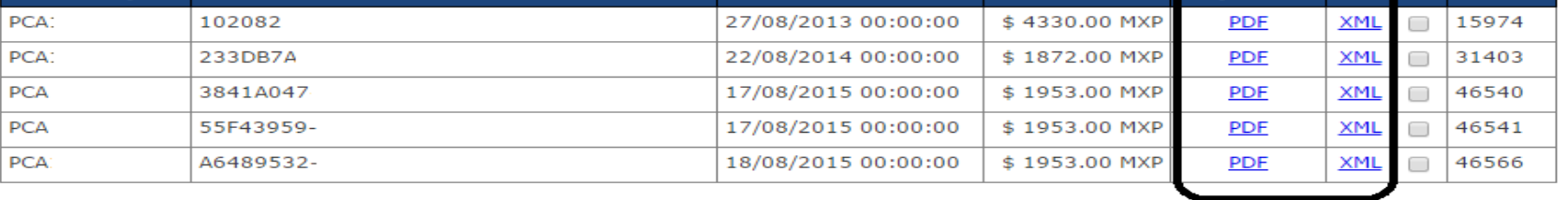

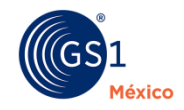

## Síguenos en

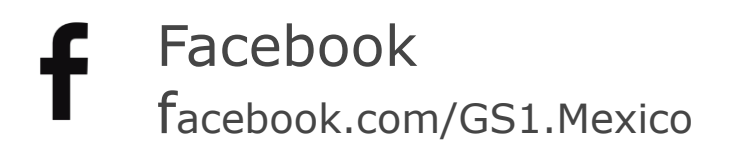

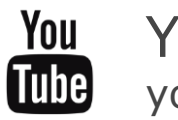

YouTube youtube.com/GS1Mex

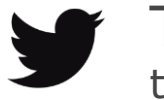

Twitter twitter.com/GS1\_MX LinkedIn linkedin.com/company/gs1-m-xico

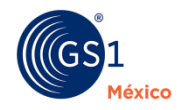

7